## **Grievance Redressal Mechanism**

How to submit your grievance?

- You can raise a ticket in the support section. Follow these steps to raise your complaint
- Open our official website www.awinmoindia.com
- Login to your Awinmo India account with your username and password.
- Go to the support section
- Click Open Ticket
- Type subject in the heading
- Write your problem in the body section.
- Upload attachments if required
- Submit your ticket.

You can also send us an email at info@awinmoindia.com

Don't forget to write the subject/Name/ID Number. Mail without subject line will not be countable.

Mention your Name, ID Number and Date of joining in the email body, after that write your matter and send it to info@awinmoindia.com